Sie benötigen auf Ihrem Rechner einen Virenschutz gegen Schadsoftware. Schadsoftware kann Ihre Daten und Anwendungen gefährden und Ihre Daten ausspionieren. Schadprogramme können auf Ihren Rechner gelangen durch

- Speichermedien (Diskette, CD, DVD, Speicherkarten wie USB-Stick),
- Kontakt mit anderen Rechnern über LAN, WLAN, Wählverbindungen,
- Surfen im Internet oder
- E-Mails.

Sie sichern Ihren Rechner gegen Schadsoftware mit folgenden Schritten:

- Stellen Sie auf Ihrem Rechner das neue Antivirenprogramm zur Installation bereit.
- Wenn auf Ihrem Rechner ein anderes Antivirenprogramm installiert ist, müssen Sie es deinstallieren.
- Installieren Sie das kostenlose Avira AntiVir Personal 10.
- Konfigurieren Sie das Antivirenprogramm.
- Kontrollieren Sie, das die Avira Module nach der Installation aktiv sind
- Überprüfen Sie Sie Ihren Rechner auf Schadsoftware.
- Kontrollieren Sie die Anhänge Ihrer E-Mails auf Schadsoftware.

### AVIRA ANTIVIR PERSONAL 10 AUS DEM INTERNET LADEN

Mit drücken der Taste **Strg** und gleichzeitigem Klick auf den Link <u>http://www.avira.com/de/avira-free-antivirus</u> gelangen Sie zur Downloadseite des Herstellers.

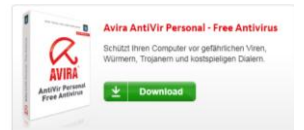

Mit Klick auf die Schaltfläche eines gelangen Sie in der Regel zu der Downloadseite eines Kooperationspartners. Ihnen kann auch der Download direkt vom Hersteller angeboten werden. Klicken Sie auf **Datei speichern**.

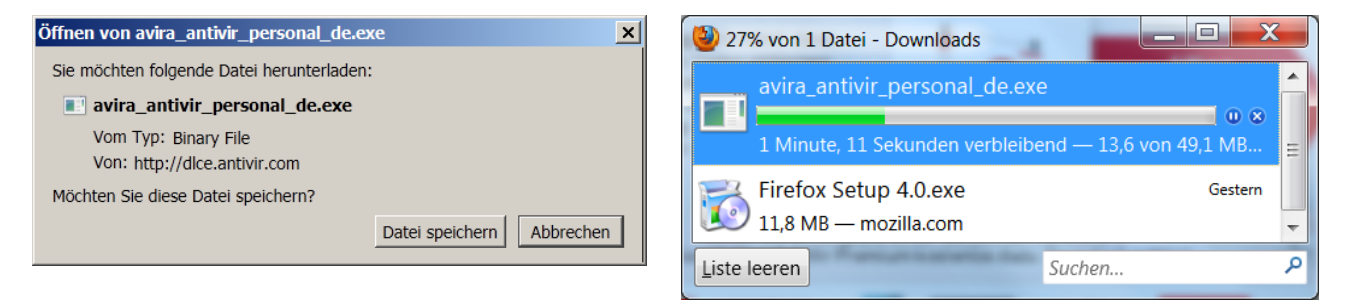

#### Hinweis für Fortgeschrittene:

Beim Browser Firefox 4.0 wurde der Download von der Herstellerseite von dem installierten Virenprogramm Bullguard gesperrt.

Firefox meldete (Keine Rückmeldung).

Download Avira AntiVir Personal - Free Antivirus - Mozilla Firefox (Keine Rückmeldung)

Firefox speicherte das Programm avira\_antivir\_personal\_de.exe mit einer Größe von 0 Bytes.

| avira_antivir_personal_de    | 24.04.2011 06:34 | Anwendung | 0 KB                                |         |               |
|------------------------------|------------------|-----------|-------------------------------------|---------|---------------|
| Nach beenden des Dienstes    | BsBrowser        |           | BullGuard antiphishing service      | Beendet | BullGuard_Lo  |
| <b>BsFileScan</b> im         | BsFileScan       |           | BullGuard on-access service         | Beendet | BullGuard     |
| Windows Task Manager         | BsMailProxy      | 1556      | BullGuard e-mail monitoring service | Wird a  | BullGuard     |
|                              | BsMain           | 1576      | BullGuard main service              | Wird a  | BullGuard_M   |
| konnte Firefox die Datei von | BsScanner        | 2656      | BullGuard scanning service          | Wird a  | Nicht zutreff |
| der Herstellerseite laden.   | BsUpdate         | 2064      | BullGuard update service            | Wird a  | Nicht zutreff |

Der Internet Explorer 8 konnte das Antivirenprogramm avira\_antivir\_personal\_de.exe auch bei aktivem Virenscanner Bullguard laden.

### VIRENSCHUTZPROGRAMM BULLGUARD DEINSTALLIEREN.

Zwei aktive Virenschutzprogramme behindern sich gegenseitig. Deshalb muss ein vorhandenes Virenschutzprogramm vor einer Neuinstallation deinstalliert (deaktiviert) werden, wenn kein Update durchgeführt werden soll.

Programme deinstallieren Sie in Systemsteuerung – Programme – Programme und Funktionen. Klicken Sie in der Taskleiste auf die Schaltfläche *Start*. Klicken Sie im Startmenü auf Systemsteuerung. Programme Klicken Sie im Fenster Systemsteuerung in der Anzeige Kategorie auf Programm deinstallier Programm deinstallieren oder in der Anzeige Große Symbole/Kleine Symbole klicken Sie auf **Programme und Funktionen**. Programme und Funktionen Klicken Sie auf das Programm Ca () - 🕅 + Syster **BullGuard** und auf Programm deinstallieren oder änder Deinstallieren es.Funkti oder rd Ltd 4.04.2011 Klicken Sie mit der rechten 14.04.2011 e Flash Player 10 Plugin Adobe Systems Incorp

Momentan installierte Program

Maustaste auf das Programm BullGuard.

Klicken Sie in dessen Kontextmenü auf **Deinstallieren**.

Geben Sie in der Benutzerkontensteuerung das Administratorkennwort ein und klicken auf **OK**.

gespeichert bleiben.

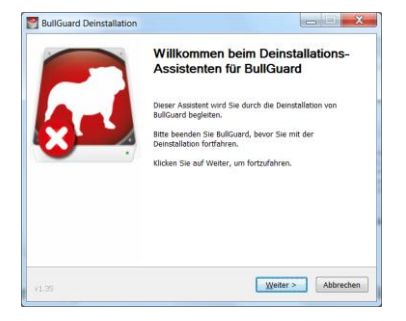

Klicken Sie auf Weiter.

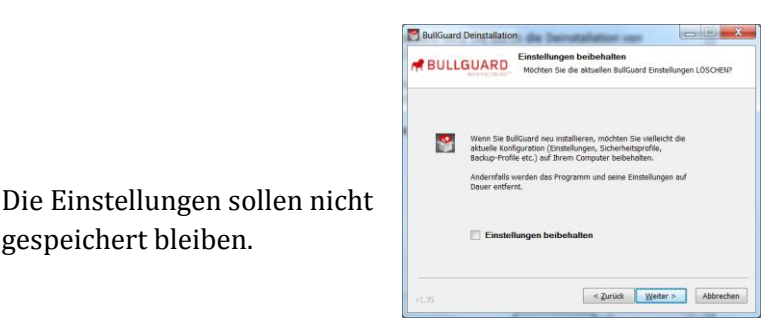

Klicken Sie auf Weiter.

Das Wartungscenter in der Taskleiste meldet, dass ein Antivirenprogramm fehlt (nicht beachten).

Bullguard meldet den Abschluss der Deinstallation. Klicken Sie auf *Fertig stellen.* 

Wenn Windows jetzt nicht neu startet, klicken Sie in der Taskleiste auf die Schaltfläche *Start*, zeigen auf *Herunterfahren*, den Pfeil und klicken auf *Neu Starten*.

# Avira AntiVir Personal 10 installieren

Starten Sie das Installationsprogramm. Klicken Sie dafür in der Taskleiste auf das Symbol

#### Windows-Explorer 🛄.

Starten Sie im Ordner *Downloads* das Installationsprogramm mit einem Doppelklick.

Oder

Sie klicken in der Taskleiste auf das Symbol Start 🔊 . Geben Sie in das Suchfeld einen Namensteil des gesuchten Programms ein. Windows listet passende Dateien auf. Klicken Sie auf das Installationsprogramm.

Geben Sie in der Benutzerkontensteuerung das Administratorkennwort ein und klicken auf Ja.

Im Fenster Avira AntiVir Personal – Free Antivirus sehen Sie den Start der Installation.

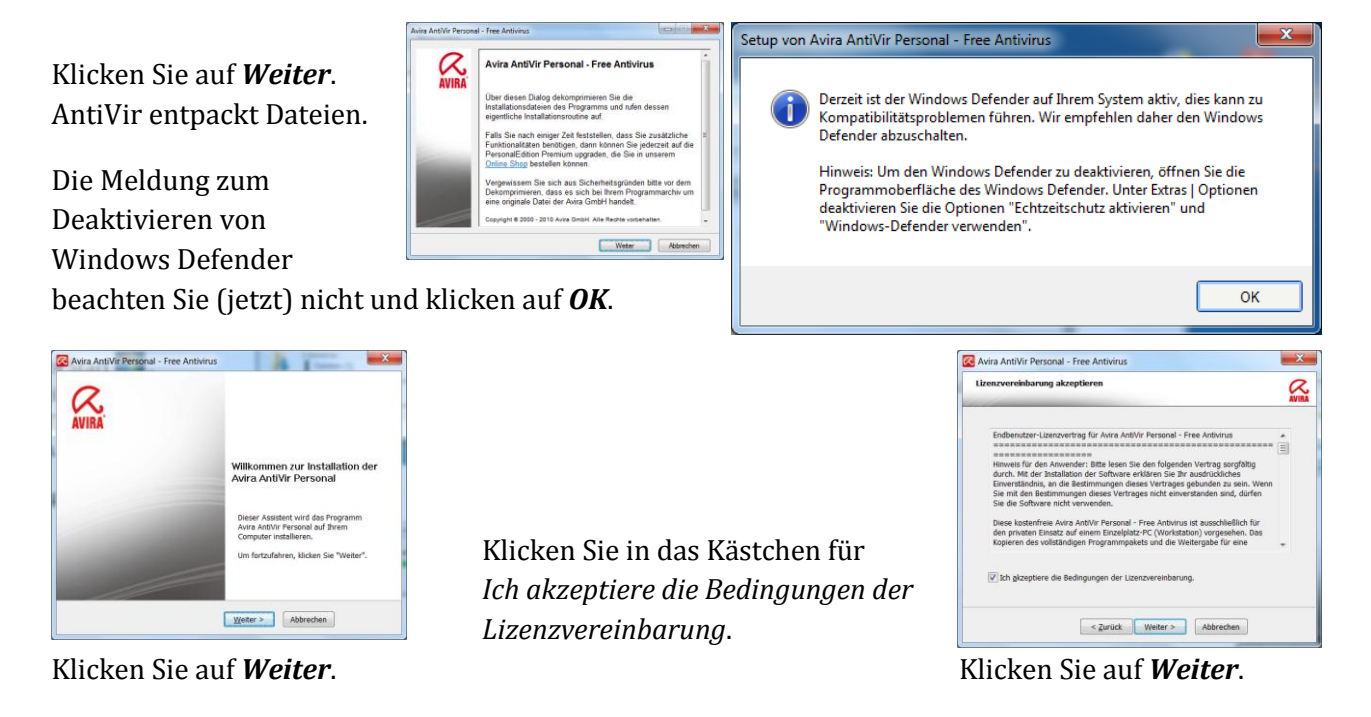

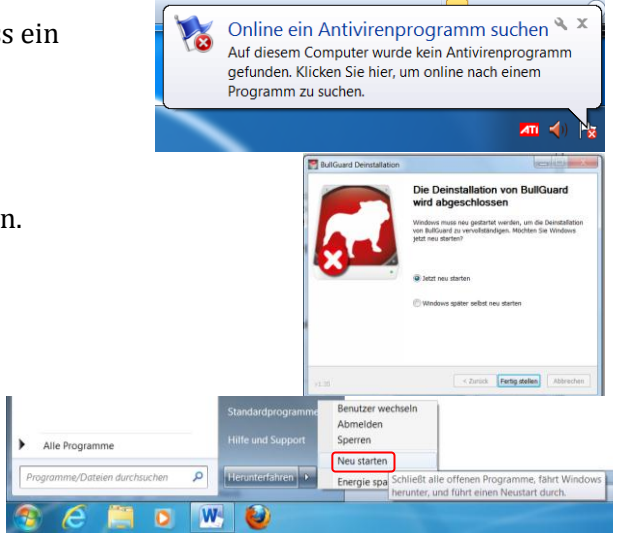

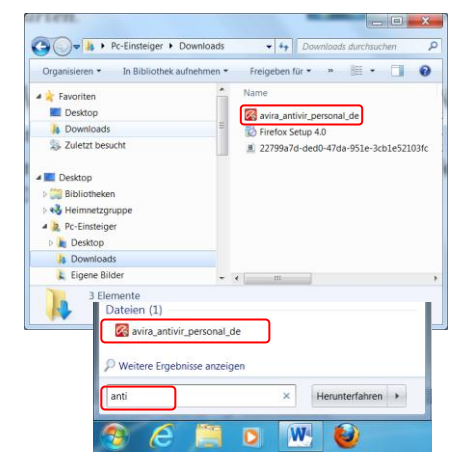

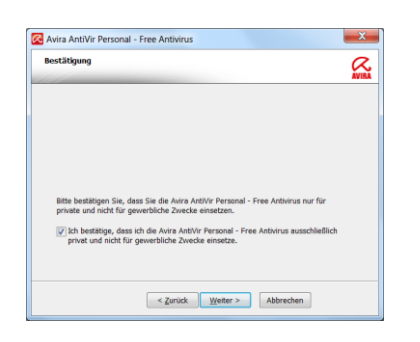

Bestätigen Sie die private Nutzung. Klicken Sie auf *Weiter*.

|                                                                      |                                                               | 1                                                 |
|----------------------------------------------------------------------|---------------------------------------------------------------|---------------------------------------------------|
| Setup wird Avira AntiVir Person                                      | al - Free Antivirus in den folg                               | genden Ordner installieren.                       |
| Im in diesen Ordner zu installie<br>nstallieren, klicken Sie "Durchs | eren, klicken Sie "Weiter". Ur<br>uchen" und wählen Sie einer | m in einen anderen Ordner zu<br>n anderen Ordner. |
|                                                                      |                                                               |                                                   |
|                                                                      |                                                               |                                                   |
|                                                                      |                                                               |                                                   |
| Zielordner<br>C:\Program Files (x86)\Avira\                          | AntiVir Desktop\                                              | Durchsuchen                                       |
|                                                                      |                                                               | (                                                 |
|                                                                      |                                                               |                                                   |
|                                                                      |                                                               |                                                   |

Sie akzeptieren das Zielverzeichnis und klicken auf *Weiter*.

| 🛿 Avira AntiVir Personal - Free Antivirus                                                                                                    | X     |
|----------------------------------------------------------------------------------------------------|-------|
| Desktop Icon / Programmgruppe erstellen                                                                                                    | AVIBA |
| Wählen Sie eine zusätzliche Aufgabe, die das Setup während der Installation von<br>Avira AntiVir Personal ausführen soll, und klicken Sie dann auf "Weiter". |       |
| Erstelle ein Desktop-Icon                                                                                                    |       |
| Frstelle eine Programmgruppe im Startmenü                                                                                                    |       |
|                                                                                                    |       |
|                                                                                                    |       |
|                                                                                                    |       |
| < Zurück Weiter > Abbrechen                                                                                                    |       |

Die Symbole können bleiben. Falls Sie die Symbole später nicht haben wollen, können diese einfach entfernt werden. Klicken Sie auf **Weiter**.

Klicken Sie auf die Option *Benutzerdefiniert*, wenn Sie während der Installation Informationen über dies Programm erfahren wollen.

Sie lassen die Häkchen für alle

Klicken Sie nacheinander auf den Text der Komponenten. Lesen Sie die Beschreibung der

Komponenten.

Komponenten durch.

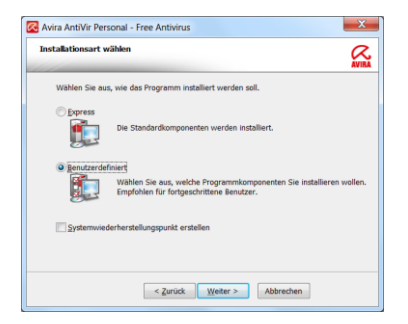

#### Klicken Sie auf *Weiter*.

| Komponenten installieren                                                                                                    | AVI                                                                                                    |
|----------------------------------------------------------------------------------------------------|----------------------------------------------------------------------------------------------------|
| Um eine Komponente hirszusfügen oder zu enformen<br>option. Eine Auswahlfeld bedeuter, dass o<br>Grand und von eine eine eine eine eine eine eine ei | altivieren oder deaktivieren Sie die<br>liese Komponente immer installiert wird<br>Dente Uberprüfen Sie<br>mensuell Dateine und<br>Verzeichnisse auf Viren und<br>Malware. |
| Erforderlicher Speicherplatz auf C: 71008 kByte<br>Verfügbarer Speicherplatz auf C: 1396360310                                                       | e (komponentenunabhängig)<br>i kByte                                                                                                    |
|                                                                                                    |                                                                                                    |

#### Klicken Sie auf Weiter.

| Bitte oeben Sie Ihr                  | e persönlichen Daten ein                                                                                       |          |
|--------------------------------------|----------------------------------------------------------------------------------------------------|----------|
| Annede:                              | Bitte wählen 👻 * = erforderlich                                                                                | e Felder |
| Vorname:                             | Nachname:                                                                                                    |          |
| Email:                               |                                                                                                    |          |
| Email wiederholen                    |                                                                                                    |          |
| Strasse:                             |                                                                                                    |          |
| Postleitzahl:                        | Stadt:                                                                                                    |          |
| Land:                                | GERMANY   Telefon:                                                                                             |          |
| Ja, ich möchte m<br>Ja, ich möchte m | ich für den Avira Newsletter registrieren<br>ich als Nutzer der Avira AntiVir Personal - Free Antivirus regist | trieren  |

Die Häkchen in dem Fenster *Optionale Registrierung* können Sie entfernen.

Klicken Sie auf Weiter.

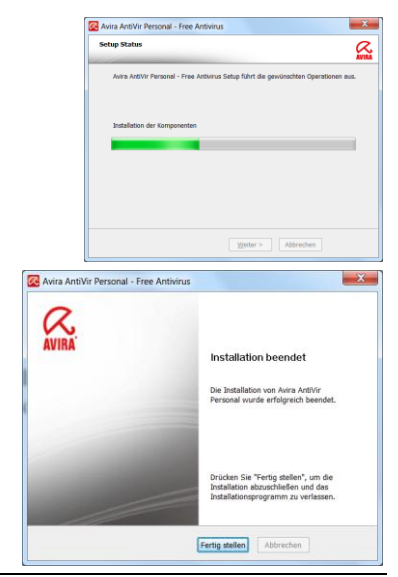

Avira informiert Sie über den Installationsfortschritt. Klicken Sie auf *Weiter*, wenn die Schaltfläche aktiviert wird.

#### Klicken Sie auf *Fertig stellen*.

## AVIRA ANTIVIR PERSONAL 10 KONFIGURIEREN

Nach der Installation öffnet *AntiVir* das Fenster *Konfigurationsassistent*.

Klicken Sie auf *Weiter*.

Die Erkennungsstufe für neue, bisher unbekannte Schadprogramme lassen Sie bei der *Erkennungsstufe mittel*.

Klicken Sie auf Weiter.

Für die erweiterten Gefahrenkategorien klicken Sie auf das Kästchen für *Alle aktivieren*.

Zum Löschen klicken Sie auf das Kästchen für **Spiele**.

Zeigen Sie auf die Gefahrenkategorien und lesen Sie die Erklärungen. Klicken Sie auf *Weiter*.

Sie lassen den Startmodus bei Normaler Start.

Klicken Sie auf *Weiter*.

Jetzt sollte eine Internetverbindung zur Aktualisierung der Virendefinitionen eingeschaltet werden.

Klicken Sie auf *Weiter*.

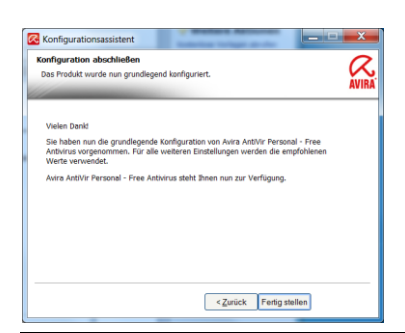

Bei der Expressinstallation sehen Sie den Hinweis Installation beendet.

Klicken Sie auf *Fertig stellen*.

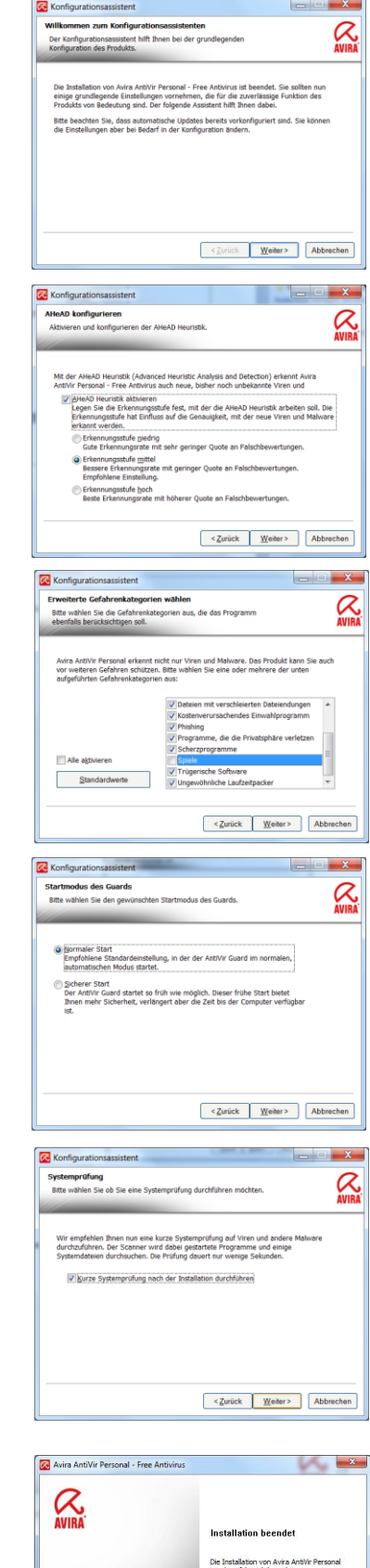

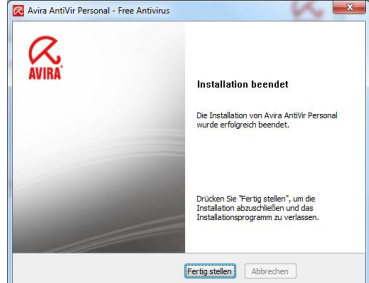

AntivirPersonal10W7 © R.K von PcKurs@Alice.de 28.04.2011

|                                                                 | r Personal                           | AVIE                         |
|-----------------------------------------------------------------|--------------------------------------|------------------------------|
|                                                                 |                                      | ? <b>H</b>                   |
| hab as the factor of                                            | a Dataian                            |                              |
| tatus: Installere ne                                            | ue Dateien                           |                              |
| tatus: Installiere ne                                           | 01:00 min Übertragen                 | : 21513 kBytes               |
| tatus: Installere ne<br>Verstrichene Zeit:<br>Verblebende Zeit: | 01:00 min<br>00:00 min<br>Verblebend | : 21513 kBytes<br>E 0 kBytes |

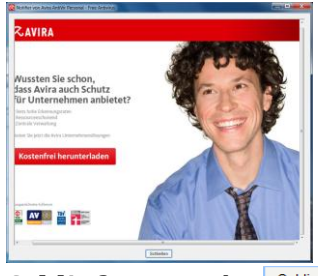

Schließen Sie ein Werbefenster mit Klick auf eine der beiden Schaltflächen

Schließen 🕶 oder Schließen

?) HE

Avira lädt aktuelle Virendefinitionen.

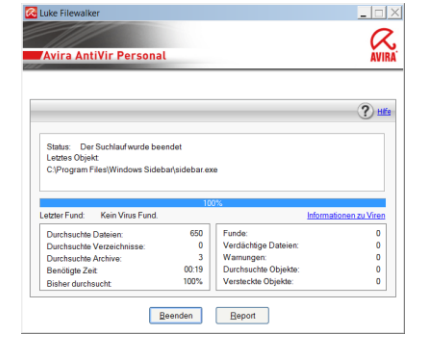

| Avira zeigt den Prüffortschritt an. | Avira zeigt das Prüfergebnis an. |
|-------------------------------------|----------------------------------|

| Avira AntiVir Personal - Free Antivirus<br>Zusammenfassung |     |                |   |  |
|------------------------------------------------------------|-----|----------------|---|--|
|                                                            |     |                | ? |  |
| talielik                                                   |     |                |   |  |
| Plade:                                                     | 0   | Warnungen:     | 0 |  |
| Durchsucht                                                 | 650 | Verdächtig:    | 0 |  |
| Archive:                                                   | 3   | Repariert      | 0 |  |
| Funde:                                                     | 0   | Überschrieben: | 0 |  |
| Durchsuchte Objekte:                                       | 0   | Gelöscht       | 0 |  |
| versteckte Objekte:                                        | 0   | Verschoben:    | 0 |  |
|                                                            |     |                |   |  |
|                                                            |     |                |   |  |
| versteckte Objekte:                                        | 0   | Verschoben:    | 0 |  |

Klicken Sie auf *Schließen*.

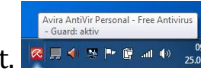

In der Taskleiste zeigt der aufgeklappte Schirm, dass der Virenschutz aktiviert ist. Der geschlossene Schirm <sup>Se</sup> zeigt den inaktiven Virenschutz an.

Stopp Pause

Für die Konfiguration klicken Sie rechts in der Taskleiste mit einem Rechtsklick auf das Symbol AntiVir 🗟. In dessen Kontextmenü klicken Sie auf *AntiVir konfigurieren*.

In Allgemeines – Warnungen entfernen Sie die Warnungen für Dateien wurden erfolgreich aktualisiert und Es ist kein Update notwendig.

Diese Warnungen sind nicht erforderlich.

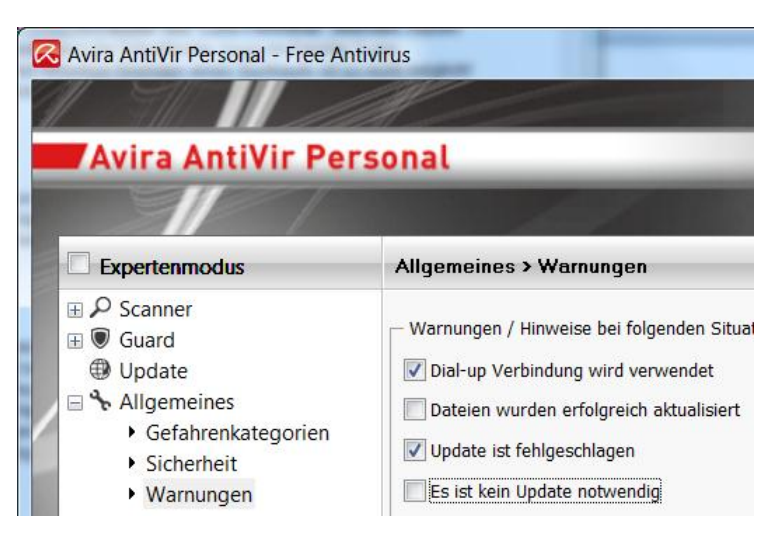

## AVIRA ANTIVIR PERSONAL 10 ANWENDEN

Beim Start des Rechners zeigt AntiVir in der Taskleiste mit dem zugeklappten Schirm 🎴, dass AntiVir (noch) nicht aktiv ist. AntiVir zeigt den aktivierten Zustand mit dem aufgeklappten Schirm 🗖 an.

Sie sollten zu Beginn und bei Hinweis auf Befall mit Schadsoftware eine vollständige Systemüberprüfung durchführen. 🐼 Avira AntiVir Personal - Free Antiv

ra AntīVir Persona

Mit einem Doppelklick auf das Symbol Antivir

Network and deren Kontextmenü mit einem Klick auf den Menüeintrag AntiVir starten öffnen Sie das Fenster Antivir Control Center. Klicken Sie auf

Übersicht – System jetzt prüfen.

Antivir führt die vollständige Systemprüfung im Hintergrund durch (z.B. 1,5 Stunden). In der Zeit können Sie den Rechner für einfache Arbeiten wie Avira AntiVir Persona AntiVir Guard Aktivier 24.04.2011 🛃 🕨 Letztes Update ate starte 01.09.2011 Ihr Produkt ist aktiviert bis Letzte vollständige Systemprüfung Nicht ausgeführ m jetzt prüfen

Textverarbeitung nutzen. Rechenintensive Anwendungen wie das Brennen einer DVD oder Bearbeiten von Videos sollten Sie nicht gleichzeitig mit der Systemprüfung durchführen.

Das kostenlose Avira AntiVir Personal schützt lt. Hersteller nicht vor

- Phishing
- das Herunterladen von Viren beim Surfen.
- Viren in eingehenden E-Mails

Die Prüfung von neuen Dateien (Download / Anhänge von E-Mails) auf Ihrem Rechner sollten Sie deshalb manuell starten.

| Dafür klicken Sie mit Rechts auf die zu prüfende Datei /Ordner. |                                                                                                    |                                          | Offnen     Offnen     Als Administrator ausführen     Behandeln von Kompatibili                                                                                                    | n<br>ntätsproblemen    |  |
|-----------------------------------------------------------------|----------------------------------------------------------------------------------------------------|------------------------------------------|----------------------------------------------------------------------------------------------------|------------------------|--|
| Klicken Sie im Kontextmenü auf                                  |                                                                                                    |                                          | Freigeben für                                                                                                    | •                      |  |
| Ausgewählte Dateien mit AntiVir überprüf                        | En .<br>Luke Filewaker<br>Arie AndVe Personal - Free Astrieus<br>Zusammedissang                                                                                                    | 2 10 10 10 10 10 10 10 10 10 10 10 10 10 | Ausgewählte Dateien mit Al<br>An Taskleiste anheften<br>An Startmenü anheften<br>Vorgängerversionen wieder<br>Senden an<br>Ausschneiden<br>Kopieren                                                                                                    | rherstellen            |  |
| AntiVir zeigt den Prüffortschritt an.                           | Image: Constraint of the second second sec | 0<br>0<br>0<br>0                         | Verknüpfung erstellen<br>Löschen<br>Umbenennen<br>Eigenschaften                                                                                                    |                        |  |
| Klicken Sie in der Zusammenfassung auf <b>Schließ</b>           | Sen.                                                                                                    | Luke Filewalker                          | r Personal                                                                                                    |                        |  |
| Gefundene Schadsoftware verschiebt AntiVir in d                 | ler Regel in                                                                                                    |                                          |                                                                                                    |                        |  |
| Quarantäne. Dort sind die Viren & Co. unschädlic                | h. Wenn Sie sicher                                                                                                    |                                          |                                                                                                    | (?) HE:                |  |
| sind, dass AntiVir keinen Fehlalarm auslöste, können Sie die    |                                                                                                    |                                          | Status: Der Suchlauf wurde beendet<br>Letztes Objekt<br>C (Users/Pr-Einsteigen/Downloads)avira_antivir_personal_de exe-Zone.ldentifier                                                                                                    |                        |  |
| Schadsoftware in der <i>Verwaltung</i> löschen.                 |                                                                                                    | Letzter Fund: Kei                        | 100%<br>in Virus Fund.                                                                                                    | Informationen zu Viren |  |
| Klicken Sie auf <b>Beenden</b> .                                |                                                                                                    |                                          | Duchsuche Dateien:         435           Duchsuche Vereichnisse:         0           Duchsuche Active:         3           Bendigie Zeit         0002           Behnigie Zeit         0002           Behnigie Zeit         0002           Betweiche duchsucht         0           Verstecken Objekte:         0 |                        |  |
|                                                                 |                                                                                                    |                                          |                                                                                                    |                        |  |

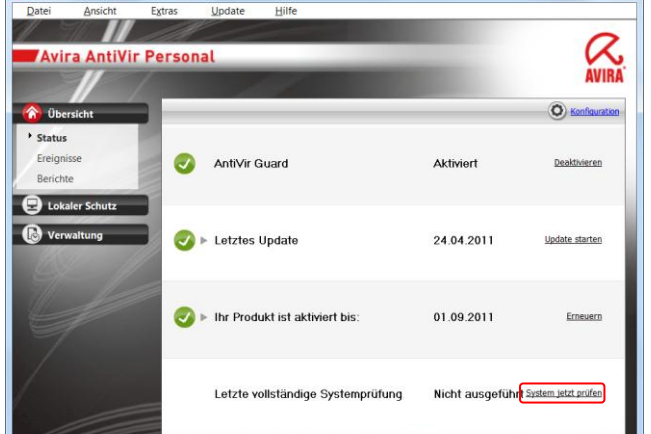